## **Declaration of Concentration Instructions**

| Welcome to my.harvard                                                            |  |  |  |  |  |
|----------------------------------------------------------------------------------|--|--|--|--|--|
| Click below to access the Student, Teaching, Advising, or Administrative Portal. |  |  |  |  |  |
| Student, Teaching +<br>Advising Portal                                           |  |  |  |  |  |
| Administrative Access                                                            |  |  |  |  |  |
| Do I have access?                                                                |  |  |  |  |  |
| Click below to access the public Harvard Course Catalog.                         |  |  |  |  |  |
| Q Course Catalog                                                                 |  |  |  |  |  |
|                                                                                  |  |  |  |  |  |

• Log into the **<u>Student Portal</u>** and go to the **Student Home** page.

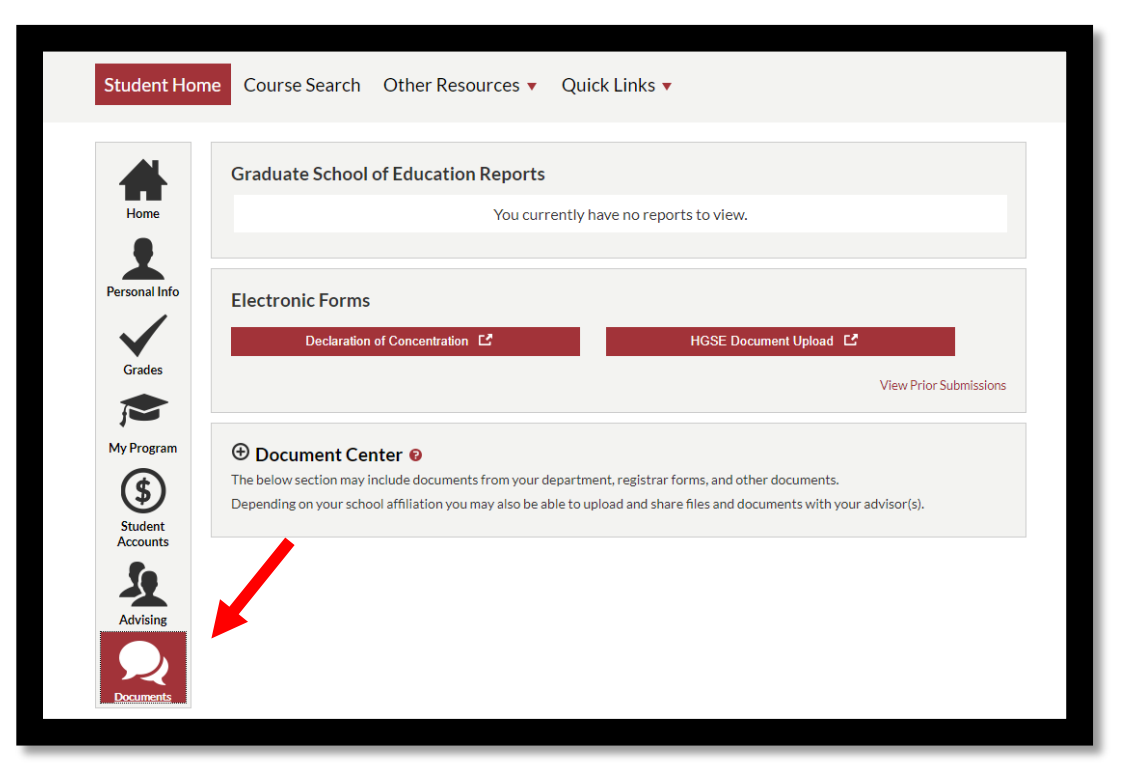

- Click on the **Documents** tab.
- Under Electronic Forms, click on Declaration of Concentration (DOC)

| + Declaration of Concentration :                                                                                                    | Master of Education                                                                                                    |
|----------------------------------------------------------------------------------------------------|----------------------------------------------------------------------------------------------------|
| Student Information                                                                                                    |                                                                                                    |
| Student:                                                                                                    |                                                                                                    |
| Academic Program:                                                                                                    | Aaster of Education                                                                                                    |
| Academic Plan: L                                                                                                    | earning Design, Innovation, and Technology                                                                                                    |
| Concentration Declaration                                                                                                    |                                                                                                    |
| Please select your Concentration from the list b                                                                                                    | elow. As a reminder, Concentrations are optional though require confirmation of enrollment from the Concentration team.                                                                                                    |
| *Concentration:                                                                                                    | Higher Education 🗸                                                                                                    |
| Higher Education                                                                                                    |                                                                                                    |
| From addressing issues of college access a<br>post-secondary education has never been r<br>internships, our Higher Education (HE) Con<br>foundation director, education-related consu | and affordability to preparing first-generation college students for success, the field of<br>more complex. With activities that include coursework, study groups, events, and<br>centration helps you prepare for a career as a college administrator, educational<br>ultant, and more. |
| Learn more about HE                                                                                                    |                                                                                                    |
|                                                                                                    |                                                                                                    |
|                                                                                                    |                                                                                                    |
| Next                                                                                                    |                                                                                                    |

- This will open the **DOC form.**
- From here, select your prefer concentration and click **submit**

| Declaration of Concentration                                                                                                    | : Higher Education                                                                                                    |
|----------------------------------------------------------------------------------------------------|----------------------------------------------------------------------------------------------------|
| Thank you for your interest in declaring an HG<br>join their cohort this fall.                                                                                                    | SE Concentration Please note that this form is required for declaring a Concentration, and that it indicates your intent to declare a Concentration. By completing this form, you are signaling to the Concentration faculty that you plan to                                                                                         |
| Higher Education Questions                                                                                                    |                                                                                                    |
| MAN an unitationated in the Ulabor                                                                                                    | Enter statement here                                                                                                    |
| Education Concentration?                                                                                                    |                                                                                                    |
| As described on the HGSE Concentrations Fre                                                                                                    | equently Asked Questions, the Higher Education Concentration requires enrollment in:                                                                                                    |
| <ul> <li>Slot 1 (Required): A701—Creating the F<br/>familiar with the contemporary American<br/>challenges, and develop their own profe</li> <li>Slot 2 (Required): Eight additional credit</li> </ul> | uture of American Postsecondary Education (Fall, 4 credits). Students will become deeply<br>postsecondary education landscape, gain an understanding of its great strengths and many<br>soional vision around their contributions to the field for years to come.<br>s from a list of approved higher education classes are required. |
| Please confirm that you will enroll in A701                                                                                                    | and eight additional credits so that you can fulfill this requirement.                                                                                                    |
|                                                                                                    |                                                                                                    |
| Previous                                                                                                    |                                                                                                    |
|                                                                                                    |                                                                                                    |
|                                                                                                    |                                                                                                    |

- Depending on the concentration, a series of questions will appear.
- For more information, click the <u>HGSE Concentration Frequently Asked</u> <u>Questions.</u>
- Once the required fields are complete, click **submit**.

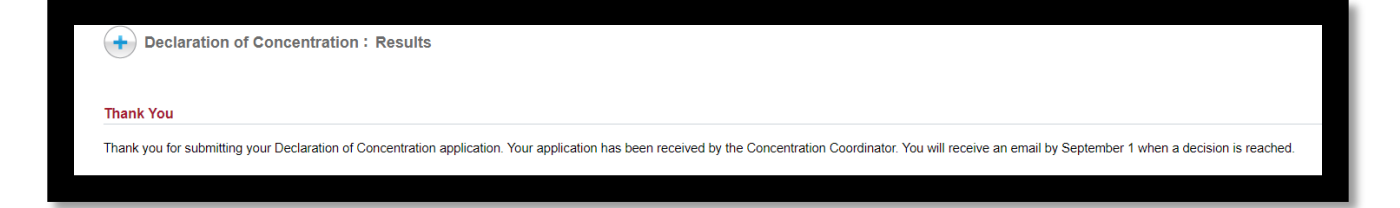

• Once submitted, you will reach the confirmation page. No further action is required.

## Please note:

If you desire to review or cancel your request, go back to the **Student Home** page, and click on the **View Prior Submissions.** 

| Student Hon                       | e Course Search Other Resources 🔻 Quick Links 🔻                                                                                                    |  |  |  |  |  |
|-----------------------------------|----------------------------------------------------------------------------------------------------|--|--|--|--|--|
| Home                              | Graduate School of Education Reports You currently have no reports to view.                                                                                                    |  |  |  |  |  |
| Personal Info<br>Grades           | Electronic Forms         Declaration of Concentration C <sup>*</sup> HGSE Document Upload C <sup>*</sup> View Prior Submissions                                                                                                    |  |  |  |  |  |
| My Program<br>Student<br>Accounts | Document Center      Document Center      Documents from your department, registrar forms, and other documents.     Depending on your school affiliation you may also be able to upload and share files and documents with your advisor(s). |  |  |  |  |  |
| Advising                          |                                                                                                    |  |  |  |  |  |
|                                   |                                                                                                    |  |  |  |  |  |

| Electronic Form Submission History |                   |              |                                           |                |  |
|------------------------------------|-------------------|--------------|-------------------------------------------|----------------|--|
| Form                               | Date<br>Submitted | Last Updated | Status                                    |                |  |
| Declaration of<br>Concentration    | 08/09/2022        | 08/09/2022   | Pending -<br>Concentration<br>Coordinator | Cancel<br>Form |  |

• Click the **Declaration of Concentration** link to review the form.

| 20 hrvi9pr2.my.harvard.edu says Do you want to cancel this form? |                                |                         |            |                            |                      | zon H |
|------------------------------------------------------------------|--------------------------------|-------------------------|------------|----------------------------|----------------------|-------|
|                                                                  |                                |                         |            | ОК                         | Cancel               | ×     |
| Electronic Form Submission History                               |                                |                         |            |                            |                      |       |
| Dec                                                              | n<br>laration of<br>centration | Submitted<br>08/09/2022 | 08/09/2022 | Pending -<br>Concentration | <u>Cance</u><br>Form | 1     |
|                                                                  |                                |                         |            | Coordinator                |                      |       |
| You currently have no reports to view.                           |                                |                         |            |                            |                      |       |

- Click **Cancel Form** to cancel your request.
- Click **OK**.
- The **Status** will change from **Pending** to **Cancelled**.

| ļ  |                                    |                   |              |           | × |  |
|----|------------------------------------|-------------------|--------------|-----------|---|--|
|    | Electronic Form Submission History |                   |              |           |   |  |
| 56 | Form                               | Date<br>Submitted | Last Updated | Status    |   |  |
|    | Declaration of<br>Concentration    | 08/09/2022        | 08/09/2022   | Cancelled |   |  |
| •1 |                                    |                   |              |           |   |  |

• No further action is required.